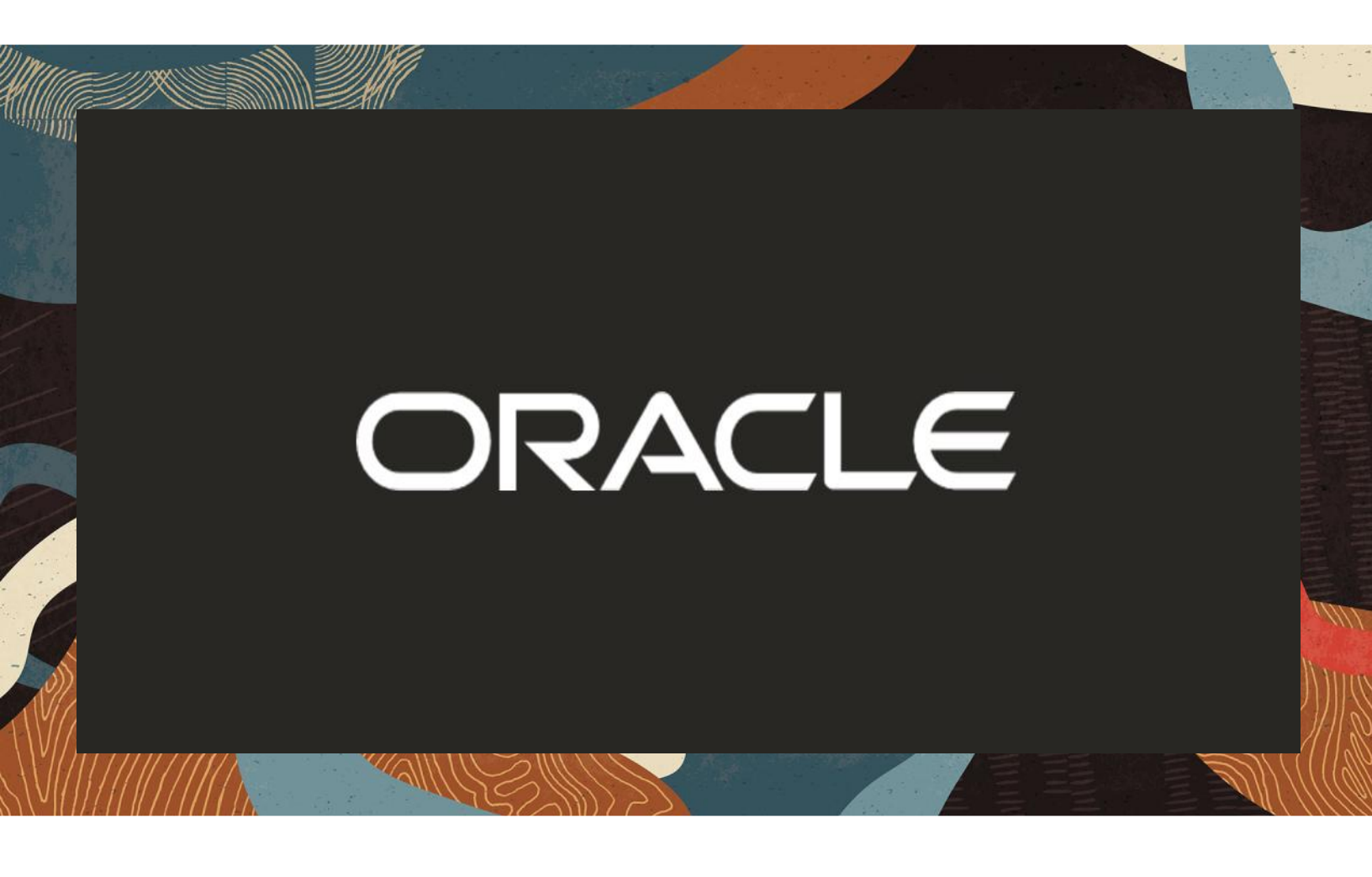

Deployment Of Oracle Enterprise Session Router (Oracle Session Stateful ESR) as a SIP proxy with Cisco Voice Platform

**Technical Application Note** 

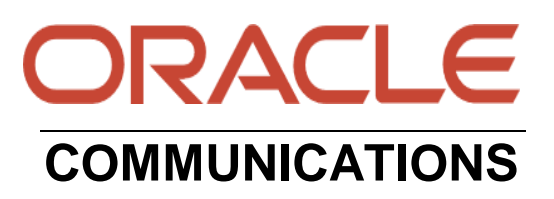

# Disclaimer

The following is intended to outline our general product direction. It is intended for information purposes only, and may not be incorporated into any contract. It is not a commitment to deliver any material, code, or functionality, and should not be relied upon in making purchasing decisions. The development, release, and timing of any features or functionality described for Oracle's products remains at the sole discretion of Oracle.

# **Revision History**

| Version | Description of Changes                                                                                                    | Date Revision Completed        |
|---------|----------------------------------------------------------------------------------------------------|--------------------------------|
| 1.0     | Deployment Of Oracle<br>Enterprise Session Router<br>(Oracle Session Stateful<br>ESR) as a SIP proxy with<br>Cisco voice platform. | 20 <sup>th</sup> December 2024 |

### **Table of Contents**

| 1. INTENDED AUDIENCE                              |   |
|---------------------------------------------------|---|
| 2. DOCUMENT OVERVIEW                              |   |
| 2.1. ORACLE ENTERPRISE SESSION ROUTER             |   |
| 2.2. EXPLAINING SESSION STATEFUL ESR MODE         |   |
| 3. INTRODUCTION                                   | 6 |
| 3.1. REQUIREMENTS                                 | 6 |
| 3.2. Architecture                                 | 6 |
| 4. CONFIGURING THE ESR                            | 7 |
| 4.1. VALIDATED ORACLE ESR VERSION.                |   |
| 5 NEW ESP CONFICURATION                           | 7 |
| 5.1. ESTABLISHING A SERIAL CONNECTION TO THE ESR. |   |
| 5.2. CONFIGURE SYSTEM-CONFIG                      |   |
| 5.3. CONFIGURE SIP-CONFIG                         |   |
| 5.4. Configure Physical Interface values          |   |
| 5.5. Configure Network Interface values           |   |
| 5.6. Configure Realms                             |   |
| 5.7. CONFIGURE SIP INTERFACES                     |   |
| 5.8. CONFIGURE SESSION-AGENT                      |   |
| 5.9. CONFIGURE SESSION-GROUP                      |   |
| 5.10. CONFIGURE LOCAL-POLICY                      |   |
| 5.11. SAVE AND ACTIVATE                           |   |
| 6. SECURITY CONFIGURATION                         |   |
| 6.1. CERTIFICATE RECORDS                          |   |
| 6.2. ESR END ENTITY CERTIFICATE                   |   |
| 6.3. GENERATE CERTIFICATE SIGNING REQUEST         |   |
| 6.4. IMPORT CERTIFICATES TO ESR                   |   |
| 6.5. TLS PROFILE                                  |   |
| 7. SBC SIDE CONFIGURATION                         |   |
| APPENDIX A                                        |   |
|                                                   |   |

#### 1. Intended Audience

This document is intended for use by Oracle Systems Engineers, third party Systems Integrators, Oracle Enterprise customers and partners and end users of the Oracle Enterprise Session Router (ESR) and Session Border Controller (SBC). It is assumed that the reader is familiar with basic operations of the Oracle Enterprise Session Border Controller platform along with Cisco Voice Platform.

#### 2. Document Overview

This Oracle technical application note outlines how to configure the Oracle ESR as a load balancer (sip-proxy) to interwork between Oracle ESBC and Cisco Voice Platform. The solution contained within this document has been tested using Oracle Enterprise Session Router with **OS920p7** 

#### 2.1. Oracle Enterprise Session Router

The main objective of this document is to explain the configuration of the Oracle Enterprise Session Router as a sip proxy instead of Cisco CUSP (Cisco Unified SIP Proxy) <u>which is also</u> <u>recommended by the Cisco</u>. In some areas, the PSTN does not provide multiple SIP trunks to a single site. In that case, you can connect the SIP trunk to an Oracle Enterprise Session Router SIP Proxy and connect multiple SBCs (either Oracle SBCs or it be Cisco CUBE) to the SIP Proxy to provide some redundancy. **Oracle ESR mainly works in 4 different modes out of which we will be configuring only the Session Stateful ESR mode which will be discussed in the below section.** 

The ESR here primarily works as load balancer and this application note focusses on the Oracle ESR configuration which will be in CLI mode as ESR does not have a GUI as of now.

# Please note that topics related to licenses (like software TLS etc.) are not covered in this Application note document. Please contact your Oracle Account Team or your Oracle representative with any questions pertaining to this topic for more information.

Please note that the IP Addresses, FQDN and configuration names and details given in this document are used for reference purposes only. These same details cannot be used in customer configurations. End users of this document can use the configuration details according to their network requirements. There may be some some public facing IPs (externally routable IPs) that we use for our testing are masked in this document for security reasons. The customers can configure any publicly routable IPs for these sections as per their network architecture needs.

#### 2.2. Explaining Session Stateful ESR mode

Oracle Communications Session Router supports four modes, providing multiple levels of session statefulness that balance interoperability, security, and accounting features with performance. The four working modes are given in the below table with the difference in each mode.

| Mode                    | Performance | Signaling<br>State                | Topology<br>Hiding | Overload<br>Control | Load<br>Balancing                                                                     | Sip<br>Interworking | Accounting |
|-------------------------|-------------|-----------------------------------|--------------------|---------------------|---------------------------------------------------------------------------------------|---------------------|------------|
| Stateless               | Highest     | Initial invite<br>only            | No                 | No                  | No                                                                                    | No                  | No         |
| Transaction<br>Stateful | Higher      | Through<br>initial setup          | No                 | CPS only            | Hunt, lowest sustained rate                                                           | Yes                 | No         |
| Session<br>Stateful     | High        | Through<br>session<br>termination | No                 | CPS and sessions    | Hunt, round<br>robin, and<br>proportional,<br>least busy,<br>lowest<br>sustained rate | Yes                 | Yes        |
| Dialog<br>Stateful      | High        | Through<br>session<br>termination | Yes                | CPS and sessions    | Hunt, round<br>robin, and<br>proportional,<br>least busy,<br>lowest<br>sustained rate | Yes                 | Yes        |

Out of the above 4 modes, we will be covering the Session Stateful ESR mode in this document.

#### 1. Session Stateful ESR server

- Mode of Operation: Session Stateful
- Behaviour: All messages pass through proxy during the duration of call.

Below is the figure which represents a standard Inbound SIP proxy call flow through CUSP/ESR

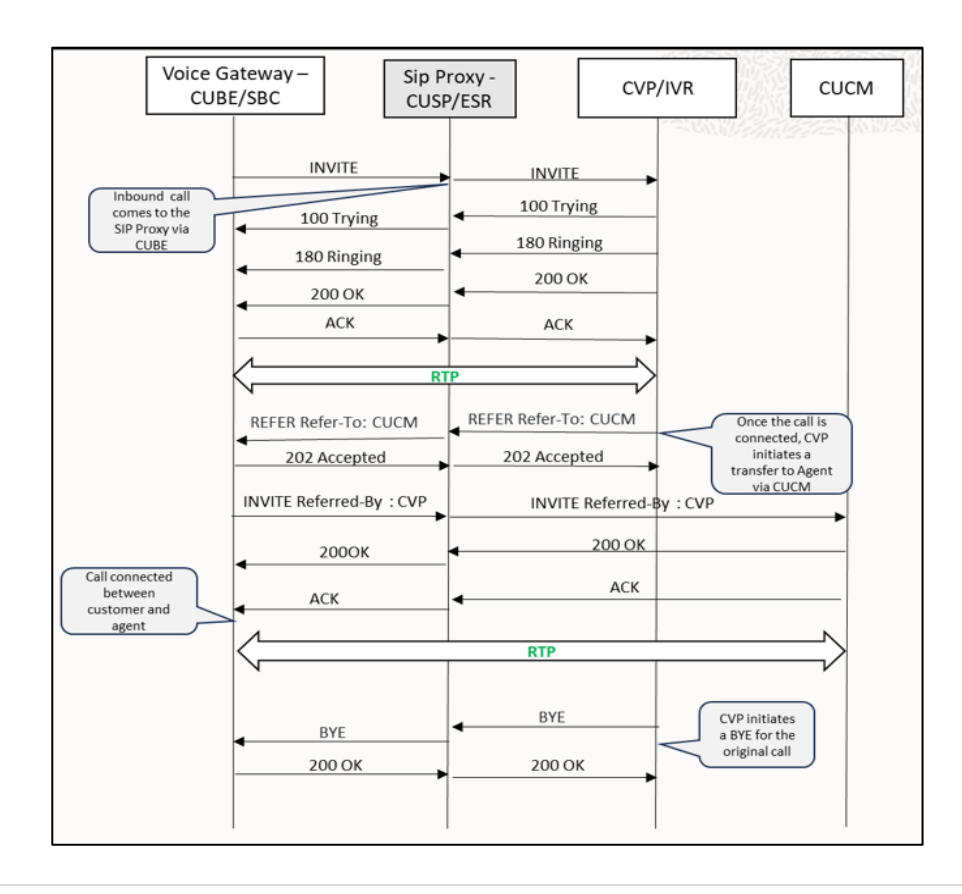

#### 3. Introduction

This is a technical document intended for telecommunications engineers with the purpose of configuring. Oracle Enterprise Session Router. There will be steps that require navigating Oracle ESR CLI interface, understanding the basic concepts of TCP/UDP, TLS, IP/Routing, DNS server and SIP/RTP are also necessary to complete the configuration and for troubleshooting, if necessary.

#### 3.1. Requirements

• Oracle Enterprise Session Router (hereafter Oracle ESR) running 9.2.0 version or later.

The below revision table explains the versions of the software used for each component: This table is Revision 1 as of now:

| Software Used | ESR Version |
|---------------|-------------|
| Revision 1    | 9.2.0       |

#### 3.2. Architecture

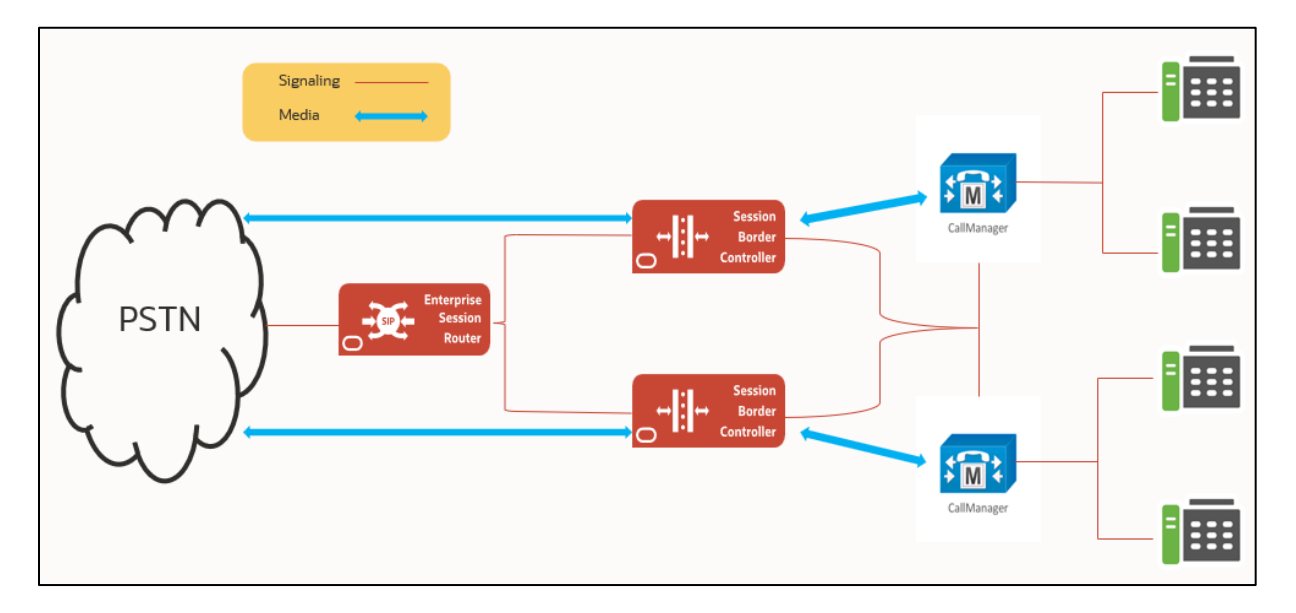

#### This document mainly focuses on configuring the Oracle ESR and below are the IP details.

ESR SIP Interface IP towards PSTN side: 10.232.50.86 ESR SIP Interface IP towards SBC side: 10.232.50.83 ESR Session Agent IP towards PSTN side: 10.232.50.173

ESR Session Agent IP towards SBC side: Session Agent Group: SBCgroup (which has SA IP 10.232.50.81 and 10.232.50.87)

The above ESR IP address information is explained in detail in the below ESR configuration section.

# 4. Configuring the ESR

This chapter provides step-by-step guidance on how to configure Oracle ESR as SIP proxy for the SBCs (which can be either Oracle SBCs as shown in above diagram or third-party SBCs like Cisco CUBE etc.) which will then connect to the Cisco voice platform (In this app note, we have selected Cisco Call Manager (Cisco CUCM) as Cisco voice platform).

#### 4.1. Validated Oracle ESR version.

Oracle conducted tests with Oracle ESR 9.2 software – this software with the configuration listed below can run on any of the following products:

- AP 1100
- AP 3900
- AP 4600
- AP 6300
- AP 6350
- AP 3950
- AP 4900
- VME

# 5. New ESR configuration

If the customer is looking to setup a new ESR from scratch, please follow the section below.

#### 5.1. Establishing a serial connection to the ESR

Connect one end of a straight-through Ethernet cable to the front console port (which is active by default) on the SBC and the other end to console adapter that ships with the SBC, connect the console adapter (a DB-9 adapter) to the DB-9 port on a workstation, running a terminal emulator application such as Putty. Start the terminal emulation application using the following settings:

- Baud Rate=115200
- Data Bits=8
- Parity=None
- Stop Bits=1
- Flow Control=None

Power on the ESR and confirm that you see the following output from the boot-up sequence.

| Starting  | tLemd                  |
|-----------|------------------------|
| Starting  | tServiceHealth         |
| Starting  | tCollect               |
| Starting  | tAtcpd                 |
| Starting  | tAsctpd                |
| Starting  | tMbcd                  |
| Starting  | tCommMonitord          |
| Starting  | tFped                  |
| Starting  | tAlgd                  |
| Starting  | tRadd                  |
| Starting  | tEbmd                  |
| Starting  | tSipd                  |
| Starting  | tH323d                 |
| Starting  | tbfdd                  |
| Starting  | tIPTd                  |
| Starting  | tSecured               |
| Starting  | tAuthd                 |
| Starting  | tCertd                 |
| Starting  | tIked                  |
| Starting  | tTscfd                 |
| Starting  | tFcgid                 |
| Starting  | tauditd                |
| Starting  | tauditpusher           |
| Starting  | tSnmpd                 |
| Starting  | tIFMIBd                |
| Start pla | tform alarm            |
| Starting  | display manager        |
| Initializ | ring /opt/ Cleaner     |
| Starting  | tLogCleaner task       |
| Bringing  | up shell               |
| Starting  | acliMgr                |
| bassword  | secure mode is enabled |
| Admin Sec | curity is disabled     |
| Password: |                        |

Enter the default password to log in to the ESR. Note that the default ESR password is "acme" and the default super user password is "packet".

Both passwords have to be changed according to the rules shown below.

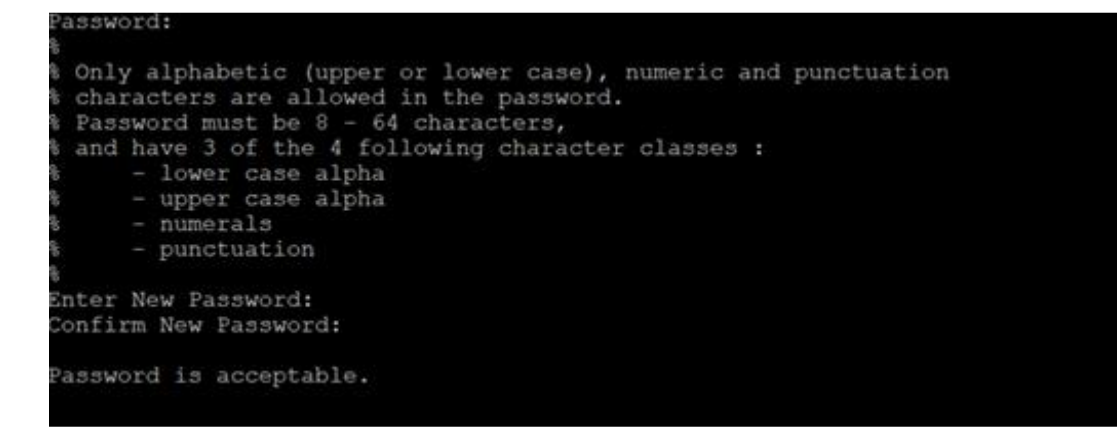

Now set the management IP of the ESR by setting the IP address in bootparam.

To access bootparam. Go to Configure terminal->bootparam.

| CUCMESR(configure)# bootparam                                        |                                     |  |
|----------------------------------------------------------------------|-------------------------------------|--|
| '.' = clear field; '                                                 | -' = go to previous field; q = quit |  |
| Boot File                                                            | : /boot/bzImage                     |  |
| IP Address                                                           | : 10.138.194.186                    |  |
| VLAN                                                                 |                                     |  |
| Netmask                                                              | : 255.255.255.192                   |  |
| Gateway                                                              | : 10.138.194.129                    |  |
| IPv6 Address                                                         |                                     |  |
| IPv6 Gateway                                                         |                                     |  |
| Host IP                                                              |                                     |  |
| FTP username                                                         |                                     |  |
| FTP password                                                         |                                     |  |
| Flags                                                                |                                     |  |
| Target Name                                                          | : CUCMESR                           |  |
| Console Device                                                       | : VGA                               |  |
| Console Baudrate                                                     | : 115200                            |  |
| Other                                                                |                                     |  |
|                                                                      |                                     |  |
| NOTE: These changed parameters will not go into effect until reboot. |                                     |  |
| Also, be aware that some boot parameters may also be changed through |                                     |  |
| PHY and Network Inter                                                | face Configurations.                |  |
|                                                                      |                                     |  |

Note: There is no management IP configured by default.

To configure product type, type setup product in the terminal as shown below.

Select option 2 for configuring Session Router – Session Stateful and perform a save(s) after that.

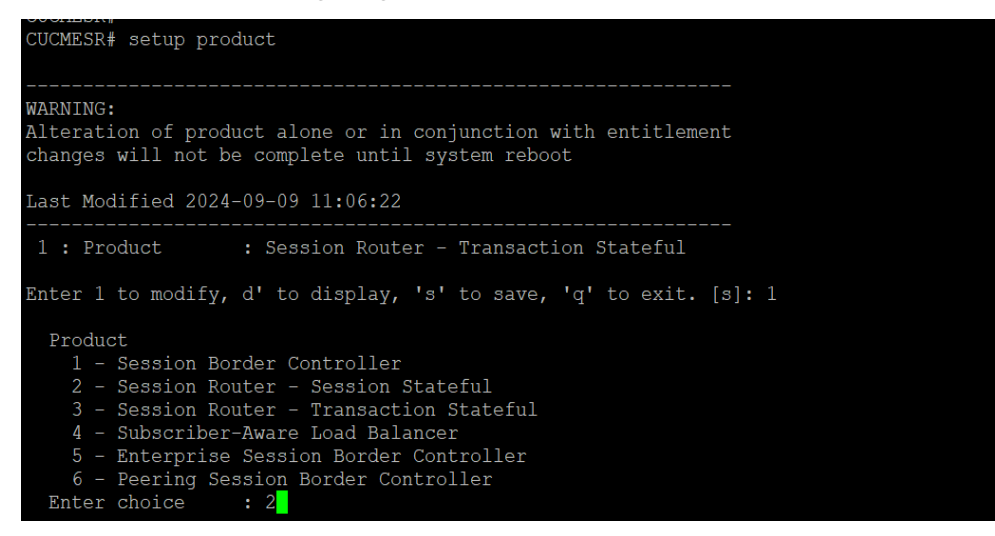

Enable the features for the ESR based on the above choice using the setup entitlements command as shown below and perform a save(s) after that.

Below are the entitlements for Session stateful ESR.

The minimum requirements (Entitlements) needed for Session Stateful ESR are Session Capacity and Load Balancing option as shown below.

| CUCMESR# setup entitlements                                                                                                    |                                                 |
|----------------------------------------------------------------------------------------------------|-------------------------------------------------|
| Entitlements for Session Router - Sess<br>Last Modified: Never                                                                                                    | ion Stateful                                    |
| <pre>1 : Session Capacity<br/>2 : Accounting<br/>3 : Load Balancing<br/>4 : Policy Server<br/>5 : STIR/SHAKEN Client<br/>6 : Admin Security<br/>7 : ANSSI R226 Compliance</pre> |                                                 |
| Enter 1 - 7 to modify, d' to display,                                                                                                    | 's' to save, 'q' to exit. [s]: 1                |
| Session Capacity (0-512000)                                                                                                    | : 1000                                          |
| Enter 1 - 7 to modify, d' to display,                                                                                                    | 's' to save, 'q' to exit. [s]: 3                |
| Load Balancing (enabled/disabled)                                                                                                    | : enabled                                       |
| Enter 1 - 7 to modify, d' to display,<br>SAVE SUCCEEDED<br>CUCMESR# show entitlements<br>Provisioned Entitlements:                                                              | 's' to save, 'q' to exit. [s]: s                |
| Session Router - Session Stateful Base<br>Session Capacity<br>Accounting<br>Load Balancing<br>Policy Server<br>STIR/SHAKEN Client<br>Admin Security<br>ANSSI R226 Compliance    | : enabled<br>: 1000<br>: enabled<br>:<br>:<br>: |
| Keyed (Licensed) Entitlements                                                                                                    |                                                 |
| CUCMESR#                                                                                                    |                                                 |

#### Please reboot the ESR after selecting the above option to take effect.

The ESR comes up after reboot and is now ready for further configuration.

#### 5.2. Configure system-config

#### ACLI Path: config t->system->system-config

The system configuration element must be enabled, although there are no necessary changes required. It's enabled by selecting it, and then issuing a "done".

| system-config                |          |
|------------------------------|----------|
| hostname                     | ESR-SBC  |
| description                  |          |
| location                     |          |
| mib-system-contact           |          |
| mib-system-name              |          |
| mib-system-location          |          |
| acp-tls-profile              |          |
| snmp-enabled                 | enabled  |
| enable-snmp-auth-traps       | disabled |
| enable-snmp-syslog-notify    | disabled |
| enable-snmp-monitor-traps    | disabled |
| enable-snmp-tls-srtp-traps   | disabled |
| enable-env-monitor-traps     | disabled |
| enable-mblk_tracking         | disabled |
| enable-12-miss-report        | enabled  |
| snmp-syslog-his-table-length |          |
| snmp-syslog-level            | WARNING  |
| system-log-level             | WARNING  |
| process-log-level            | NOTICE   |
|                              |          |

#### 5.3. Configure sip-config

#### ACLI Path: config t->session-router->sip-config

Similar to the system config above, this must be enabled by selecting it, and issuing the "done" command. Only change that is needed in sip-config is that you can set the **operation mode parameter to session** if the ESR is Session Stateful.

#### operation-mode session

We do however recommend assigning a value to the home realm ID, so if you have pre planned your realm identifiers, you can enter at this time. If not, you can enter a value in this parameter at any time in the future. The home realm ID will be the realm the SBC uses to source a packet if there are no other options available through other configuration elements.

#### 5.4. Configure Physical Interface values.

To configure physical Interface values with the parameters given below.

#### ACLI Path: config t->system->phy-interface

- Name
- Operation Type
- Slot
- Port

Please configure s1p1 for SBC side and s0p0 for PSTN Trunk side.

| Parameter Name | SBC side (s1p1) | PSTN side (s0p0) |
|----------------|-----------------|------------------|
| Slot           | 1               | 0                |
| Port           | 1               | 0                |
| Operation Mode | Media           | Media            |

#### Please configure s0p0interface as below.

| phy-interface       |          |
|---------------------|----------|
| name                | s0p0     |
| operation-type      | Media    |
| port                | 0        |
| slot                | 0        |
| virtual-mac         |          |
| admin-state         | enabled  |
| auto-negotiation    | enabled  |
| duplex-mode         | FULL     |
| speed               | 100      |
| wancom-health-score | 50       |
| overload-protection | disabled |

Please configure s1p1 interface as below

| phy-interface       |          |
|---------------------|----------|
| name                | slpl     |
| operation-type      | Media    |
| port                | 1        |
| slot                | 1        |
| virtual-mac         |          |
| admin-state         | enabled  |
| auto-negotiation    | enabled  |
| duplex-mode         | FULL     |
| speed               | 100      |
| wancom-health-score | 50       |
| overload-protection | disabled |
|                     |          |

#### 5.5. Configure Network Interface values

Configure network interface with the parameters given below, associated with a physical interface already configured.

#### ACLI Path: config t->system->network-interface

- Name
- Sub-port-id
- IP-address
- netmask
- gateway

#### Please configure network interface s0p0 as below

| network-interface |               |
|-------------------|---------------|
| name              | 50p0          |
| sub-port-id       | 0             |
| description       |               |
| hostname          | 10.232.50.86  |
| ip-address        |               |
| pri-utility-addr  |               |
| sec-utility-addr  |               |
| netmask           | 255.255.255.0 |
| gateway           | 10.232.50.1   |
| sec-gateway       |               |
| gw-heartbeat      |               |
| state             | disabled      |
| heartbeat         | 0             |
| retry-count       | 0             |
| retry-timeout     | 1             |
| health-score      | 0             |
| bfd-config        |               |
| state             | disabled      |
| health-score      | 0             |

Please configure network interface s1p1 as below

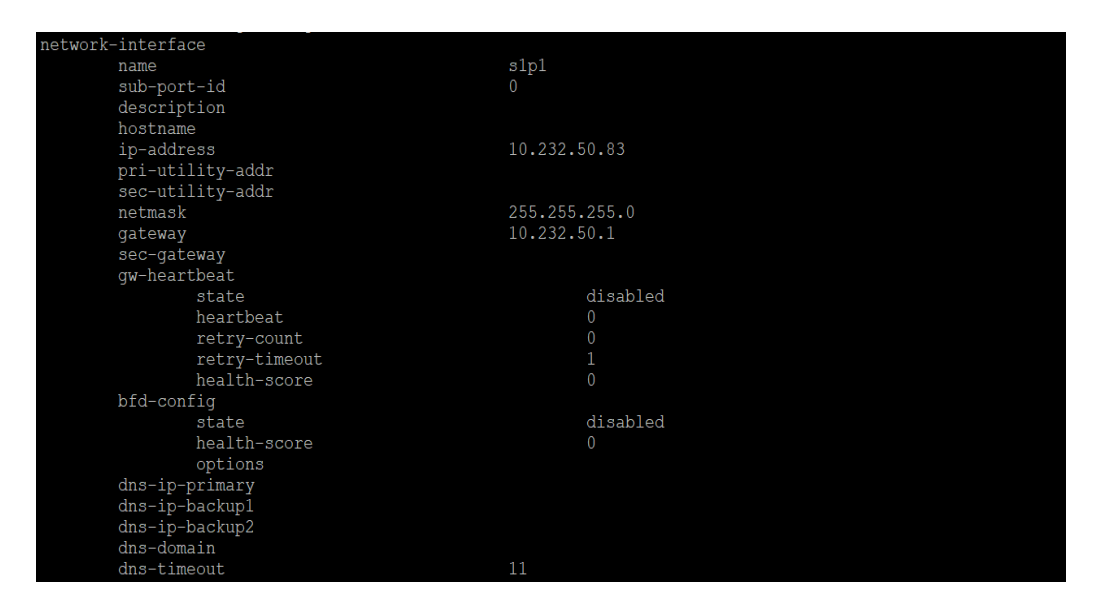

#### 5.6. Configure Realms

Configure two realms, PSTN and CUCMSBC, both assigned to the same network interfaces configured in prior step with the parameters given below.

#### ACLI Path: config t->media-manger->realm-config

In the below example case, Realm name is given as PSTN & CUCMSBC. Please set the Access Control Trust Level as high for these realms. **The End User can choose the Realm names according to their choice and network configuration.** 

Use the following table as a configuration example for the two realms used in this configuration:

| Config Parameter              | SBC Side | PSTN side |
|-------------------------------|----------|-----------|
| Identifier                    | CUCMSBC  | PSTN      |
| Network Interface             | s1p1     | s0p0      |
| Mm in realm                   | N        | N         |
| Access Control Trust<br>Level | High     | High      |

| realm-co | onfig                  |          |
|----------|------------------------|----------|
|          | identifier             | PSTN     |
|          | description            |          |
|          | addr-prefix            | 0.0.0.0  |
|          | network-interfaces     | s0p0:0.4 |
|          | media-realm-list       |          |
|          | mm-in-realm            | enabled  |
|          | mm-in-network          | enabled  |
|          | mm-same-ip             | enabled  |
|          | mm-in-system           | enabled  |
|          | bw-cac-non-mm          | disabled |
|          | msm-release            | disabled |
|          | max-bandwidth          | 0        |
|          | fallback-bandwidth     | 0        |
|          | max-priority-bandwidth | 0        |
|          | max-latency            | 0        |
|          | max-jitter             | 0        |
|          | max-packet-loss        | 0        |
|          | observ-window-size     | 0        |
|          | parent-realm           |          |
|          | dns-realm              |          |
|          | media-policy           |          |

| realm-config           |          |  |
|------------------------|----------|--|
| identifier             | CUCMSBC  |  |
| description            |          |  |
| addr-prefix            | 0.0.0    |  |
| network-interfaces     | s1p1:0.4 |  |
| media-realm-list       |          |  |
| mm-in-realm            | enabled  |  |
| mm-in-network          | enabled  |  |
| mm-same-ip             | enabled  |  |
| mm-in-system           | enabled  |  |
| bw-cac-non-mm          | disabled |  |
| msm-release            | disabled |  |
| max-bandwidth          | 0        |  |
| fallback-bandwidth     | 0        |  |
| max-priority-bandwidth | 0        |  |
| max-latency            | 0        |  |
| max-jitter             | 0        |  |
| max-packet-loss        | 0        |  |
| observ-window-size     | 0        |  |
| parent-realm           |          |  |
| dns-realm              |          |  |
| media-policy           |          |  |
| nsep-media-policy      |          |  |

For more information on Access Control Trust Level, please refer to SBC Security guide link given below:

https://docs.oracle.com/en/industries/communications/session-border-controller/9.2.0/security/securityguide.pdf

#### 5.7. Configure SIP Interfaces

Navigate to sip-interface under session-router and configure the sip-interface as shown below. Please configure the below settings under the sip-interface.

Set allow-anonymous to agents-only along with the other parameters given below, to ensure traffic to this sip-interface only comes from the particular session agents added to the ESR.

#### ACLI Path: config t->session-router->sip-interface

- Realm ID
- Sip-port
- Address
- Next-hop
- Port
- Transport protocol
- Allow-anonymous

#### PSTN side sip-interface

| TADE MOUTITER RACE                  |              |
|-------------------------------------|--------------|
| sip-interface                       |              |
| state                               | enabled      |
| realm-id                            | PSTN         |
| description                         |              |
| sip-port                            |              |
| address                             | 10.232.50.86 |
| port                                | 5060         |
| transport-protocol                  | UDP          |
| allow-anonymous<br>multi-home-addrs | agents-only  |
| ims-aka-profile                     |              |
| sip-port                            |              |
| address                             | 10.232.50.86 |
| port                                | 5060         |
| transport-protocol                  | TCP          |
| allow-anonymous                     | agents-only  |
| multi-home-addrs                    |              |
| ims-aka-profile                     |              |
| carriers                            |              |
| trans-expire                        |              |
| initial-inv-trans-expire            |              |
| invite-expire                       |              |
| session-max-life-limit              |              |
| max-redirect-contacts               |              |
| proxy-mode                          |              |

#### SBC side sip-interface

| sip-interface            |              |
|--------------------------|--------------|
| state                    | enabled      |
| realm-id                 | CUCMSBC      |
| description              |              |
| sip-port                 |              |
| address                  | 10.232.50.83 |
| port                     | 5060         |
| transport-protocol       | UDP          |
| allow-anonymous          | agents-only  |
| multi-home-addrs         |              |
| ims-aka-profile          |              |
| sip-port                 |              |
| address                  | 10.232.50.83 |
| port                     | 5060         |
| transport-protocol       | TCP          |
| allow-anonymous          | agents-only  |
| multi-home-addrs         |              |
| ims-aka-profile          |              |
| carriers                 |              |
| trans-expire             | 0            |
| initial-inv-trans-expire | 0            |
| invite-expire            | 0            |
| session-max-life-limit   | 0            |
| max-redirect-contacts    | 0            |
| proxy-mode               |              |

Once sip-interface is configured – the SBC is ready to accept traffic on the allocated IP address.

#### 5.8. Configure session-agent

Session-agents are config elements which are trusted agents who can send/receive traffic from the ESR with direct access to trusted data path. Session-agents are config elements which are trusted agents who can send/receive traffic from the ESR with direct access to trusted data path.

In this application note example, we configure 3 session agents out of which 1 is for PSTN side and 2 is for SBC side which can be Oracle SBC or Cisco CUBE and ESR connects to 2 SBCs so that it can act as sip-proxy or load balancer.

Configure session-agents with the parameters given below.

#### ACLI Path: config t->session-router->session-agent

- Hostname
- IP address
- Realm ID
- Port
- Transport-protocol
- Ping-method
- Ping-interval

#### PSTN side session-agent

| session-agent                  |               |  |
|--------------------------------|---------------|--|
| hostname                       | 10.232.50.173 |  |
| ip-address                     | 10.232.50.173 |  |
| port                           | 5060          |  |
| state                          | enabled       |  |
| app-protocol                   | SIP           |  |
| app-type                       |               |  |
| transport-method               | UDP           |  |
| realm-id                       | PSTN          |  |
| egress-realm-id                |               |  |
| description                    |               |  |
| carriers                       |               |  |
| allow-next-hop-lp              | enabled       |  |
| associated-agents              |               |  |
| constraints                    | disabled      |  |
| ping-method                    | OPTIONS       |  |
| ping-interval                  | 30            |  |
| ping-send-mode                 | keep-alive    |  |
| ping-all-addresses             | disabled      |  |
| ping-in-service-response-codes |               |  |

1/18

### SBC side first session-agent

| session-agent                  |              |
|--------------------------------|--------------|
| hostname                       | 10.232.50.81 |
| ip-address                     | 10.232.50.81 |
| port                           | 5060         |
| state                          | enabled      |
| app-protocol                   | SIP          |
| app-type                       |              |
| transport-method               | UDP          |
| realm-id                       | CUCMSBC      |
| egress-realm-id                |              |
| description                    |              |
| carriers                       |              |
| allow-next-hop-lp              | enabled      |
| associated-agents              |              |
| ping-method                    | OPTIONS      |
| ping-interval                  | 30           |
| ping-send-mode                 | keep-alive   |
| ping-all-addresses             | disabled     |
| ping-in-service-response-codes |              |

#### SBC side second session-agent

| session-agent                  |              |
|--------------------------------|--------------|
| hostname                       | 10.232.50.87 |
| ip-address                     | 10.232.50.87 |
| port                           | 5060         |
| state                          | enabled      |
| app-protocol                   | SIP          |
| app-type                       |              |
| transport-method               | UDP          |
| realm-id                       | CUCMSBC      |
| egress-realm-id                |              |
| description                    |              |
| carriers                       |              |
| allow-next-hop-lp              | enabled      |
| associated-agents              |              |
| constraints                    | disabled     |
|                                |              |
| ping-method                    | OPTIONS      |
| ping-interval                  | 30           |
| ping-send-mode                 | keep-alive   |
| ping-all-addresses             | disabled     |
| ning in commiss meansnes coded |              |

#### 5.9. Configure session-group

Configure session group on OCSR with the below parameters. This is the load balancing functionality that allows traffic to be distributed evenly to each of the session agents (OCSBC's) configured in group. This also allows the SR to recurse if there is no response from the next hop.

#### ACLI Path: config t->session-router->session-group

- Group-name
- Strategy (options include Hunt, RoundRobin, LeastBusy, LowSusRate and PropDist) We have selected the option RoundRobin in our example as shown below.
- Dest (for multiple destinations, surround the entries with ", with a space in between... i.e "10.232.50.81 10.232.50.87"

| session- | group                |              |
|----------|----------------------|--------------|
|          | group-name           | SBCgroup     |
|          | description          |              |
|          | state                | enabled      |
|          | app-protocol         | SIP          |
|          | strategy             | RoundRobin   |
|          | dest                 | 10.232.50.87 |
|          |                      | 10.232.50.81 |
|          | trunk-group          |              |
|          | sag-recursion        | disabled     |
|          | stop-sag-recurse     | 401,407      |
|          | sip-recursion-policy |              |

#### 5.10. Configure local-policy

Local policy config allows for the SBC to route calls from one end of the network to the other based on routing criteria. Configure the local-policy with the parameters given below.

#### ACLI Path: config t->session-router->local-policy

- From-address
- To-address
- Source-realm

#### **Policy-attribute**

- Next-hop
- realm

To route the calls from PSTN side to SBC side, Use the below local-policy.

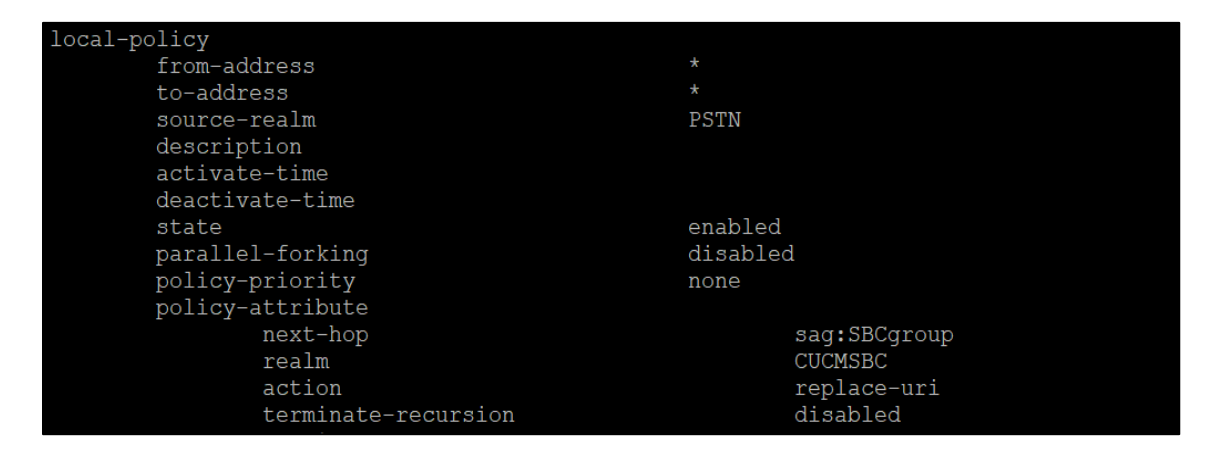

To route the calls from SBC side to PSTN side, Use the below local-policy.

| local-policy        |               |
|---------------------|---------------|
| from-address        | *             |
| to-address          | *             |
| source-realm        | CUCMSBC       |
| description         |               |
| activate-time       |               |
| deactivate-time     |               |
| state               | enabled       |
| parallel-forking    | disabled      |
| policy-priority     | none          |
| policy-attribute    |               |
| next-hop            | 10.232.50.173 |
| realm               | PSTN          |
| action              | replace-uri   |
| terminate-recursion | disabled      |
| carrier             |               |

#### 5.11. Save and Activate

At this point, the OCSR configuration is completed. Back out of configuration mode, and perform a save/activate.

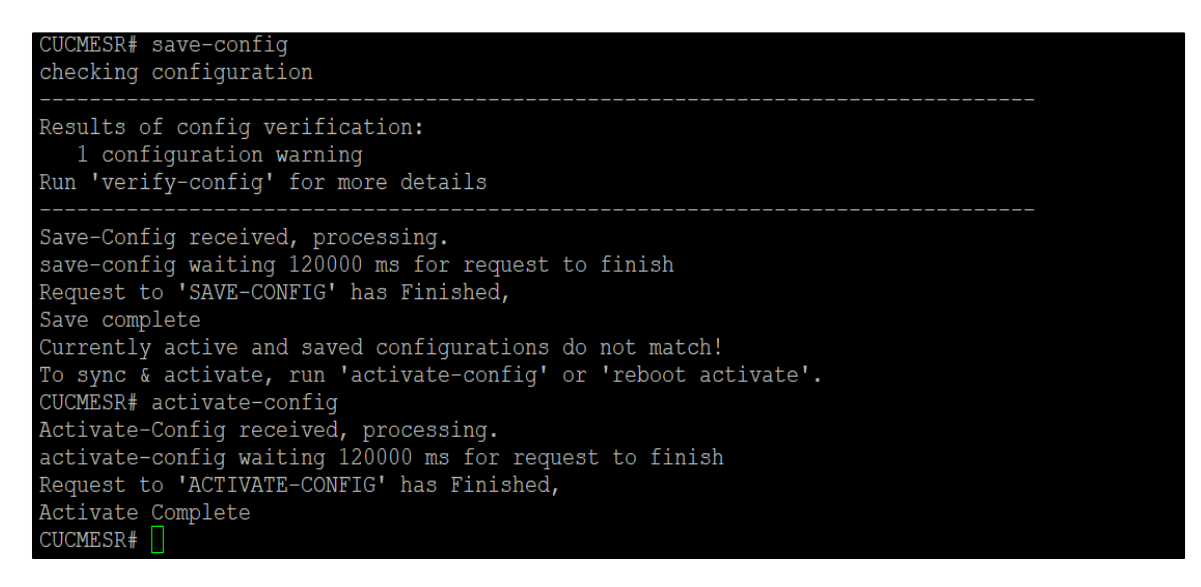

### 6. Security Configuration

This section describes how to configure the ESR for both TLS communication with SBC platform instead of normal UDP/TCP traffic that we have configured in the previous section in case the customer is looking for secure communication. Oracle ESR allows TLS connections for SIP traffic. This setup requires a certificate signed by one of the trusted Certificate Authorities.

# Please follow the below steps in section 6 and section 7 for the TLS communication of Oracle ESR with SBC side.

#### 6.1. Certificate Records

"Certificate-records" are configuration elements on Oracle ESR which captures information for a TLS certificate such as common-name, key-size, key-usage etc.

This section walks you through how to configure certificate records, create a certificate signing request, and import the necessary certificates into the ESR configuration.

#### ACLI Path: config t $\rightarrow$ security $\rightarrow$ certificate-record

We need to create 2 certificate records. They are as follows:

- ESR Certificate (end-entity certificate)
- Any authorized Root certificate (Ex. GoDaddy, DigiCert etc)

#### 6.2. ESR End Entity Certificate

The ESR end entity certificate is what is presented to ESR platform after signed by your CA authority. The certificate must include a common name.

For this, we are using an fqdn as the common name. • Common name: (Solutionslab.CGBUlabs.com)

To Configure the certificate record:

• Go to the ACLI path given above and configure the SBC certificate as shown below:

| Dercocron, r                      |                           |  |
|-----------------------------------|---------------------------|--|
| CUCMESR(certificate-record)# show |                           |  |
| certificate-record                |                           |  |
| name                              | Testing                   |  |
| country                           | US                        |  |
| state                             | california                |  |
| locality                          | RedwoodCity               |  |
| organization                      | Orcalecorp                |  |
| unit                              | OracleCGBU-LABS           |  |
| common-name                       | Solutionslab.CGBUlabs.com |  |
| key-size                          | 2048                      |  |
| alternate-name                    |                           |  |
| trusted                           | enabled                   |  |
| key-usage-list                    | digitalSignature          |  |
|                                   | keyEncipherment           |  |
| extended-key-usage-list           | serverAuth                |  |
| kev-algor                         | rsa                       |  |
| digest-algor                      | sha256                    |  |
| ecdsa-kev-size                    | p256                      |  |
| cert-status-profile-list          |                           |  |
| options                           |                           |  |
| last-modified-by                  | admin@10.191.241.38       |  |
| last-modified-date                | 2024-09-18 05:09:34       |  |
|                                   |                           |  |
| CUCMESP (certificate-record) #    |                           |  |

Next, using this same procedure, configure certificate records for Root CA certificates.

#### Save and activate is required to save the created certificate records.

#### 6.3. Generate Certificate Signing Request

Now that the ESR's certificate has been configured, create a certificate signing request for the ESR's end entity only.

#### This is not required for any of the Root CA certificates that have been created.

Type the below command in ESR CLI to generate a certificate signing request.

#### Generate-certificate-request <certificate-record-name>

| CUCMESR# generate-certificate-request Testing                         |
|-----------------------------------------------------------------------|
| This certificate record already has a certificate-request             |
| Do you want to re-generate certificate request $[y/n]$ ?: y           |
| Generating Certificate Signing Request. This can take several minutes |
| BEGIN CERTIFICATE REQUEST                                             |
| MIIDBDCCAewCAQAwqYsxCzAJBqNVBAYTAlVTMRMwEQYDVQQIEwpjYWxpZm9ybmlh      |
| MRQwEqYDVQQHEwtSZWR3b29kQ210eTETMBEGA1UEChMKT3JjYWx1Y29ycDEYMBYG      |
| A1UECxMPT3JhY2x1Q0dCVS1MQUJTMSIwIAYDVQQDEx1Tb2x1dG1vbnNsYWIuQ0dC      |
| VWxhYnMuY29tMIIBIjANBgkqhkiG9w0BAQEFAAOCAQ8AMIIBCgKCAQEA2pNr3sR4      |
| TTSbtoNVw0UPgH4z66CD6+AbetXSeDIT2fqJ39sOw8PexLi+byF0IgXoy6fkKycE      |
| hyEqXODj6gqWwATu9KMY5ay/Me2vnLr8Ws3Xeq9ZbBNO3tIlMidEhQJZjG0fOVsP      |
| gvPJNWSN1HFjIXyIeKx1DzRhpNXOACLuIovLzhIMK4FgCAjjty8rW0NZ11zRTee0      |
| CVgm0sLSY3RD+WU2AYa3QVg6j8FXYPpkBEfaWZnH5pg2qq7fv+q/Q0UD5t41wuBz      |
| KXYof4hOESIuY3NV2WS9ohAGH0J89+MtEOI7emNKrI8Rswf34F0jnH6VprOtiVB6      |
| 8oBk0+Sk6+w79QIDAQABoDMwMQYJKoZIhvcNAQkOMSQwIjALBgNVHQ8EBAMCBaAw      |
| EwYDVR01BAwwCgYIKwYBBQUHAwEwDQYJKoZIhvcNAQELBQADggEBAKcg6Uwo87/u      |
| eQiM253So75YSheo216f3R1MaWFGkUmBOZrL2ww8Z6z3cmF0fyh19HZsTVLxGodQ      |
| lcypAH/yIlseEIQOt8nhYVCpFC4Yitgj47YnIMqezXvrvUmmil7aVrUbzn100GVf      |
| OZcaAa2+gPzpdHHkADnnFq6MVjYVPwcDsGE5CFaw1lisYyZ5+6irSenymzo5pFQW      |
| RGYZ1Q3LUQOQda2h+6FS/j4VebK96+r1jI79gc0GvCNPoOI6B1viLWNiSwcLsgJH      |
| tJiIK6QbPLAzcVtYvJTIQiKIR6Tq2+dGaKpwrKBHk/ZudmPAhajvmGw72tuA/ySv      |
| GnCX11Eyzrs=                                                          |
| END CERTIFICATE REQUEST                                               |
| WARNING: Configuration changed, run "save-config" command.            |
| CUCMESR#                                                              |

- Copy/paste the text that gets printed on the screen as shown above and upload to your CA for signature.
- Also note, at this point, a save and activate is required before you can import the certificates to each certificate record created above.

#### 6.4. Import Certificates to ESR

- Once certificate signing request has been completed import the signed certificate to the ESR.
- Please note all certificates including root certificates are required to be imported to the ESR.

Import command is given below for reference.

import-certificate [try-all|pkcs7|x509] [certificate-record file-name]

- Repeat these steps to import all the certificates into the ESR.
- Once all certificates have been imported, issue save/activate.

#### 6.5. TLS Profile

TLS profile configuration on the ESR allows for specific certificates to be assigned and create the tls-profile as shown below.

|  | ACL | I Path: | config | t→security | y→tls-profile |
|--|-----|---------|--------|------------|---------------|
|--|-----|---------|--------|------------|---------------|

| tls-profile              |                     |  |  |  |
|--------------------------|---------------------|--|--|--|
| name                     | ESRTLS              |  |  |  |
| end-entity-certificate   | Testing             |  |  |  |
| trusted-ca-certificates  | DigicertCA          |  |  |  |
| cipher-list              | ALL                 |  |  |  |
| verify-depth             | 10                  |  |  |  |
| mutual-authenticate      | disabled            |  |  |  |
| tls-version              | tlsv12              |  |  |  |
| options                  | ignore-root-ca=yes  |  |  |  |
| cert-status-check        | disabled            |  |  |  |
| cert-status-profile-list |                     |  |  |  |
| ignore-dead-responder    | disabled            |  |  |  |
| allow-self-signed-cert   | enabled             |  |  |  |
| last-modified-by         | admin@10.191.241.38 |  |  |  |
| last-modified-date       | 2024-09-18 06:35:52 |  |  |  |
| CUCMESR#                 |                     |  |  |  |

Assign this tls-profile to the sip-interface connecting to the SBC side as shown in the previous section (In our example, CUCMSBC side sip interface which has 10.232.50.83 IP) and change the following parameters.

ACLI Path: config t->session-router->sip-interface->sip-ports

- Port to 5061
- Transport protocol to TLS
- tls-profile as ESRTLS (as created above)

| sip-interface      |              |
|--------------------|--------------|
| state              | enabled      |
| realm-id           | CUCMSBC      |
| description        |              |
| sip-port           |              |
| address            | 10.232.50.83 |
| port               | 5061         |
| transport-protocol | TLS          |
| tls-profile        | ESRTLS       |
| allow-anonymous    | agents-only  |
| multi-home-addrs   |              |
| ims-aka-profile    |              |

## 7. SBC Side Configuration

As this application note mainly focusses on ESR configuration, the SBC configuration is out of scope of this document as the SBCs used may be different based on customer requirements. If the SBC side is Oracle SBC, the customer can use any of the latest application note in the Oracle Application Note website as a reference to configure the SBC side configuration.

#### https://www.oracle.com/technical-resources/documentation/acme-packet.html

We have tested this solution with Oracle ESR and Oracle SBC as our SBC side connecting to Cisco CUCM. We have made inbound calls from PSTN side to Cisco CUCM side, and we observed that the calls are routed from Oracle ESR to appropriate Oracle SBC based on session group configuration. The outbound calls from CUCM are also successful to PSTN side via Oracle SBC and Oracle ESR.

#### Appendix A

Below are the INVITE and 200 OK messages which are captured in Session Stateful ESR for both outgoing calls as well as for incoming calls.

# Outgoing Call captured in ESR for Session Stateful with operation mode = session (FROM CUCM TO PSTN)

#### INVITE message received from SBC side to ESR

Oct 11 04:25:06.442 On [257:0]10.232.50.83:5060 received from 10.232.50.91:5060 INVITE sip:918449165202@10.232.50.83:5060 SIP/2.0 Via: SIP/2.0/UDP 10.232.50.91:5060;branch=z9hG4bK48nf5v3040ourjth4260.1 From: <sip:17812032807@10.232.50.72>;tag=47357~a3dc97f3-9718-4f95-b19c-b0b976fa7dc0-16798126 To: <sip:918449165202@10.232.50.140> Date: Fri, 11 Oct 2024 04:25:06 GMT Call-ID: c99c8280-1f01a58b-3fd7-4832e80a@10.232.50.72 Supported: timer, resource-priority, replaces Supported: X-cisco-srtp-fallback, X-cisco-original-called Min-SE: 1800 User-Agent: Cisco-CUCM14.0 Allow: INVITE, OPTIONS, INFO, BYE, CANCEL, ACK, PRACK, UPDATE, REFER, SUBSCRIBE, NOTIFY CSeq: 101 INVITE Expires: 180 Allow-Events: presence Call-Info: <urn:x-cisco-remotecc:callinfo>;x-cisco-video-traffic-class=DESKTOP Session-Expires: 1800 P-Asserted-Identity: <sip:17812032807@10.232.50.72> Contact: <sip:17812032807@10.232.50.91:5060;transport=udp> Max-Forwards: 68 Content-Length: 0

\_\_\_\_\_

#### INVITE message sent from ESR side to PSTN side

Oct 11 04:25:06.447 On 10.232.50.86:8194 sent to 10.232.50.173:5060 INVITE sip:918449165202@10.232.50.173:5060 SIP/2.0 Via: SIP/2.0/TCP 10.232.50.86:5060;branch=z9hG4bKuhkhu0101g64lpiordr0.1 Via: SIP/2.0/UDP 10.232.50.91:5060;branch=z9hG4bK48nf5v3040ourjth4260.1 From: <sip:17812032807@10.232.50.72>;tag=47357~a3dc97f3-9718-4f95-b19c-b0b976fa7dc0-16798126 To: <sip:918449165202@10.232.50.140> Date: Fri, 11 Oct 2024 04:25:06 GMT Call-ID: c99c8280-1f01a58b-3fd7-4832e80a@10.232.50.72 Supported: timer, resource-priority, replaces Supported: X-cisco-srtp-fallback, X-cisco-original-called Min-SE: 1800 User-Agent: Cisco-CUCM14.0 Allow: INVITE, OPTIONS, INFO, BYE, CANCEL, ACK, PRACK, UPDATE, REFER, SUBSCRIBE, NOTIFY CSeq: 101 INVITE Expires: 180 Allow-Events: presence Call-Info: <urn:x-cisco-remotecc:callinfo>;x-cisco-video-traffic-class=DESKTOP Session-Expires: 1800 P-Asserted-Identity: <sip:17812032807@10.232.50.72> Contact: <sip:17812032807@10.232.50.91:5060;transport=udp> Max-Forwards: 67 Content-Length: 0 Record-Route: <sip:SDpmfs1+ogna4jnpemnvufqu5lnmh616avfoeed9t6nfn60006061@10.232.50.86:5060;lr;transport=tcp> Record-Route: <sip:SDi8254+ogna4jnpemnvufgu5lnmh616at0net67vf5v7ddccbl61@10.232.50.83:5060;lr;transport=udp>

-----

#### 200 OK message received from PSTN side to ESR

\_\_\_\_\_ Oct 11 04:25:15.957 On 10.232.50.86:8194 received from 10.232.50.173:5060 SIP/2.0 200 OK Via: SIP/2.0/TCP 10.232.50.86:5060;branch=z9hG4bKuhkhu0101g64lpiordr0.1 Via: SIP/2.0/UDP 10.232.50.91:5060;branch=z9hG4bK48nf5v3040ourjth4260.1 From: <sip:17812032807@10.232.50.72>;tag=47357~a3dc97f3-9718-4f95-b19c-b0b976fa7dc0-16798126 To: <sip:918449165202@10.232.50.140>;tag=1976812062-1728620822513 Call-ID: c99c8280-1f01a58b-3fd7-4832e80a@10.232.50.72 CSeq: 101 INVITE Record-Route: <sip:SDpmfs1+ogna4jnpemnvufgu5lnmh616avfoeed9t6nfn60006061@10.232.50.86:5060;lr;transport=tcp> Record-Route: <sip:SDi8254+ogna4jnpemnvufqu5lnmh616at0net67vf5v7ddccbl61@10.232.50.83:5060;lr;transport=udp> Supported: Contact: <sip:10.232.50.173:5060;transport=tcp> Allow: ACK, BYE, CANCEL, INFO, INVITE, OPTIONS, PRACK, REFER, NOTIFY Accept: application/media\_control+xml,application/sdp Content-Type: application/sdp Content-Disposition: session;handling=required Content-Length: 285 v=0o=BroadWorks 21179170 1 IN IP4 10.232.50.173 S=c=IN IP4 10.232.50.173 t=0 0 m=audio 10104 RTP/AVP 18 0 8 101

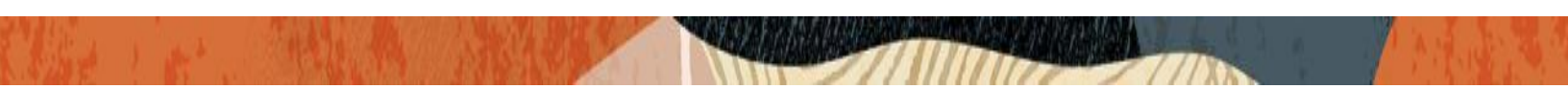

a=rtpmap:18 G729/8000 a=fmtp:18 annexb=no a=rtpmap:0 PCMU/8000 a=rtpmap:8 PCMA/8000 a=rtpmap:101 telephone-event/8000 a=fmtp:101 0-15 a=sendrecv a=ptime:20

#### 200 OK message sent from ESR to SBC side

Oct 11 04:25:15.958 On [257:0]10.232.50.83:5060 sent to 10.232.50.91:5060 SIP/2.0 200 OK Via: SIP/2.0/UDP 10.232.50.91:5060;branch=z9hG4bK48nf5v3040ourjth4260.1 From: <sip:17812032807@10.232.50.72>;tag=47357~a3dc97f3-9718-4f95-b19c-b0b976fa7dc0-16798126 To: <sip:918449165202@10.232.50.140>;tag=1976812062-1728620822513 Call-ID: c99c8280-1f01a58b-3fd7-4832e80a@10.232.50.72 CSeq: 101 INVITE Record-Route: <sip:SDpmfs1+ogna4jnpemnvufqu5lnmh616avfoeed9t6nfn60006061@10.232.50.86:5060;lr:transport=tcp> Record-Route: <sip:SDi8254+ogna4jnpemnvufqu5lnmh616at0net67vf5v7ddccbl61@10.232.50.83:5060;lr;transport=udp> Supported: Contact: <sip:10.232.50.173:5060;transport=tcp> Allow: ACK, BYE, CANCEL, INFO, INVITE, OPTIONS, PRACK, REFER, NOTIFY Accept: application/media control+xml,application/sdp Content-Type: application/sdp Content-Disposition: session;handling=required Content-Length: 285 v=0o=BroadWorks 21179170 1 IN IP4 10.232.50.173 S=c=IN IP4 10.232.50.173 t=0 0 m=audio 10104 RTP/AVP 18 0 8 101 a=rtpmap:18 G729/8000 a=fmtp:18 annexb=no a=rtpmap:0 PCMU/8000 a=rtpmap:8 PCMA/8000 a=rtpmap:101 telephone-event/8000 a=fmtp:101 0-15 a=sendrecv a=ptime:20 -----

# Incoming Call captured in ESR for Session Stateful with operation mode = session (FROM PSTN to CUCM)

#### INVITE message received from PSTN side to ESR

Oct 11 05:04:27.148 On [257:0]10.232.50.86:5060 received from 10.232.50.173:5060 INVITE sip:17812032807@10.232.50.86:5060;user=phone SIP/2.0 Via: SIP/2.0/UDP 10.232.50.173:5060;branch=z9hG4bKp1negj00a00c6pecqr60.1 From: <sip:918449165202@63.77.76.250;user=phone>;tag=1511938313-1728623180561-To: "ORACLESOLLAB ."<sip:17812032807@138.3.226.61;user=phone> Call-ID: BW050620561111024-619422369@63.77.76.250 CSeq: 1023163785 INVITE Contact: <sip:10.232.50.173:5060;transport=udp> Allow: ACK, BYE, CANCEL, INFO, INVITE, OPTIONS, PRACK, REFER, NOTIFY Recv-Info: x-broadworks-client-session-info Accept: application/media control+xml,application/sdp,multipart/mixed Supported: Max-Forwards: 68 Content-Type: application/sdp Content-Length: 309 v=0o=BroadWorks 21183271 1 IN IP4 10.232.50.173 S=c=IN IP4 10.232.50.173 t=0 0 m=audio 10106 RTP/AVP 18 0 8 101 a=rtpmap:18 G729/8000 a=fmtp:18 annexb=no a=rtpmap:0 PCMU/8000 a=rtpmap:8 PCMA/8000 a=rtpmap:101 telephone-event/8000 a=fmtp:101 0-15 a=ptime:20 a=sqn: 0 a=cdsc:1 image udptl t38

-----

#### INVITE message sent from ESR to SBC side

Oct 11 05:04:27.150 On 10.232.50.83:8196 sent to 10.232.50.81:5060 INVITE sip:17812032807@10.232.50.81:5060;user=phone SIP/2.0 Via: SIP/2.0/TCP 10.232.50.83:5060;branch=z9hG4bKeud3t310b8oh58enjpc0.1 Via: SIP/2.0/UDP 10.232.50.173:5060;branch=z9hG4bKp1negj00a00c6pecqr60.1 From: <sip:918449165202@63.77.76.250;user=phone>;tag=1511938313-1728623180561-To: "ORACLESOLLAB ."<sip:17812032807@138.3.226.61;user=phone> Call-ID: BW050620561111024-619422369@63.77.76.250 CSeq: 1023163785 INVITE Contact: <sip:10.232.50.173:5060;transport=udp> Allow: ACK,BYE,CANCEL,INFO,INVITE,OPTIONS,PRACK,REFER,NOTIFY Recv-Info: x-broadworks-client-session-info Accept: application/media\_control+xml,application/sdp,multipart/mixed Supported: Max-Forwards: 67 Content-Type: application/sdp Content-Length: 309 Record-Route: <sip:SD3tkm6+ogna4jnpemnvufqu5lnmh616at0net6ftf2v7d000c0f0@10.232.50.83:5060;lr;transport=tcp> Record-Route: <sip:SDgjok0+ogna4jnpemnvufqu5lnmh616avfoeedd0fge6d@10.232.50.86:5060;lr;transport=udp>

v=0 o=BroadWorks 21183271 1 IN IP4 10.232.50.173 s=c=IN IP4 10.232.50.173 t=0 0 m=audio 10106 RTP/AVP 18 0 8 101 a=rtpmap:18 G729/8000 a=fmtp:18 annexb=no a=rtpmap:0 PCMU/8000 a=rtpmap:0 PCMU/8000 a=rtpmap:101 telephone-event/8000 a=fmtp:101 0-15 a=ptime:20 a=sqn: 0 a=cdsc:1 image udptl t38

#### 200 OK message received from SBC side to ESR

Oct 11 05:04:30.490 On 10.232.50.83:8196 received from 10.232.50.81:5060 SIP/2.0 200 OK Via: SIP/2.0/TCP 10.232.50.83:5060;branch=z9hG4bKeud3t310b8oh58enjpc0.1 Via: SIP/2.0/UDP 10.232.50.173:5060;branch=z9hG4bKp1negj00a00c6pecqr60.1 From: <sip:918449165202@63.77.76.250:user=phone>;tag=1511938313-1728623180561-To: "ORACLESOLLAB ."<sip:17812032807@138.3.226.61;user=phone>;tag=47771~a3dc97f3-9718-4f95-b19c-b0b976fa7dc0-16798127 Call-ID: BW050620561111024-619422369@63.77.76.250 CSeq: 1023163785 INVITE Record-Route: <sip:SD3tkm6+ogna4jnpemnvufgu5lnmh616at0net6ftf2v7d000c0f0@10.232.50.83:5060;lr;transport=tcp> Record-Route: <sip:SDgjok0+ogna4jnpemnvufgu5lnmh616avfoeedd0fge6d@10.232.50.86:5060;lr;transport=udp> Date: Fri, 11 Oct 2024 05:04:27 GMT Allow: INVITE, OPTIONS, INFO, BYE, CANCEL, ACK, PRACK, UPDATE, REFER, SUBSCRIBE, NOTIFY Allow-Events: presence Supported: replaces Supported: X-cisco-srtp-fallback Supported: Geolocation Server: Cisco-CUCM14.0 Call-Info: <urn:x-cisco-remotecc:callinfo>;x-cisco-video-traffic-class=DESKTOP Session-ID: a3451c5fb455f6bc9c404d55faa47772:remote=4428bbeea630816fd1135aa21ab47771 P-Preferred-Identity: <sip:17812032807@10.232.50.72> Contact: <sip:17812032807@10.232.50.81:5060;transport=tcp> Content-Type: application/sdp Content-Length: 224

v=0 o=CiscoSystemsCCM-SIP 47771 1 IN IP4 10.232.50.81 s=SIP Call c=IN IP4 10.232.50.81 b=TIAS:64000 b=AS:80 t=0 0 m=audio 10052 RTP/AVP 0 101 a=rtpmap:0 PCMU/8000 a=rtpmap:101 telephone-event a=fmtp:101 0-15

-----

#### 200 OK message sent from ESR to PSTN side

Oct 11 05:04:30.491 On [257:0]10.232.50.86:5060 sent to 10.232.50.173:5060 SIP/2.0 200 OK Via: SIP/2.0/UDP 10.232.50.173:5060;branch=z9hG4bKp1negj00a00c6pecgr60.1 From: <sip:918449165202@63.77.76.250;user=phone>;tag=1511938313-1728623180561-To: "ORACLESOLLAB ."<sip:17812032807@138.3.226.61;user=phone>;tag=47771~a3dc97f3-9718-4f95-b19c-b0b976fa7dc0-16798127 Call-ID: BW050620561111024-619422369@63.77.76.250 CSeq: 1023163785 INVITE Record-Route: <sip:SD3tkm6+ogna4jnpemnvufqu5lnmh616at0net6ftf2v7d000c0f0@10.232.50.83:5060;lr;transport=tcp> Record-Route: <sip:SDgjok0+ogna4jnpemnvufgu5lnmh616avfoeedd0fge6d@10.232.50.86:5060:lr:transport=udp> Date: Fri, 11 Oct 2024 05:04:27 GMT Allow: INVITE, OPTIONS, INFO, BYE, CANCEL, ACK, PRACK, UPDATE, REFER, SUBSCRIBE, NOTIFY Allow-Events: presence Supported: replaces Supported: X-cisco-srtp-fallback Supported: Geolocation Server: Cisco-CUCM14.0 Call-Info: <urn:x-cisco-remotecc:callinfo>;x-cisco-video-traffic-class=DESKTOP Session-ID: a3451c5fb455f6bc9c404d55faa47772;remote=4428bbeea630816fd1135aa21ab47771 P-Preferred-Identity: <sip:17812032807@10.232.50.72> Contact: <sip:17812032807@10.232.50.81:5060;transport=tcp> Content-Type: application/sdp Content-Length: 224 v=0o=CiscoSystemsCCM-SIP 47771 1 IN IP4 10.232.50.81 s=SIP Call c=IN IP4 10.232.50.81

b=TIAS:64000 b=AS:80 t=0 0 m=audio 10052 RTP/AVP 0 101 a=rtpmap:0 PCMU/8000 a=rtpmap:101 telephone-event/8000 a=fmtp:101 0-15

29 | P a g e

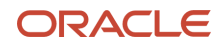

#### CONNECT WITH US

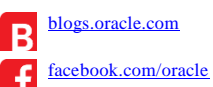

<u>twitter.com/oracle</u>

oracle.com/

Oracle Corporation, World Headquarters 2300 Oracle Way Austin, TX 78741, USA Worldwide Inquiries Phone: +1.650.506.7000 or Phone: +1.800.392.2999

#### Integrated Cloud Applications & Platform Services

Copyright © 2024, Oracle and/or its affiliates. All rights reserved. This document is provided *for* information purposes only, and the contents hereof are subject to change without notice. This document is not warranted to be error-free, nor subject to any other warranties or conditions, whether expressed orally or implied in law, including implied warranties and conditions of merchantability or fitness for a particular purpose. We specifically disclaim any liability with respect to this document, and no contractual obligations are formed either directly or indirectly by this document. This document may not be reproduced or transmitted in any form or by any means, electronic or mechanical, for any purpose, without our prior written permission.

Oracle and Java are registered trademarks of Oracle and/or its affiliates. Other names may be trademarks of their respective owners.

Intel and Intel Xeon are trademarks or registered trademarks of Intel Corporation. All SPARC trademarks are used under license and are trademarks or registered trademarks of SPARC International, Inc. AMD, Opteron, the AMD logo, and the AMD Opteron logo are trademarks or registered trademarks of Advanced Micro Devices. UNIX is a registered trademark of The Open Group. 0615